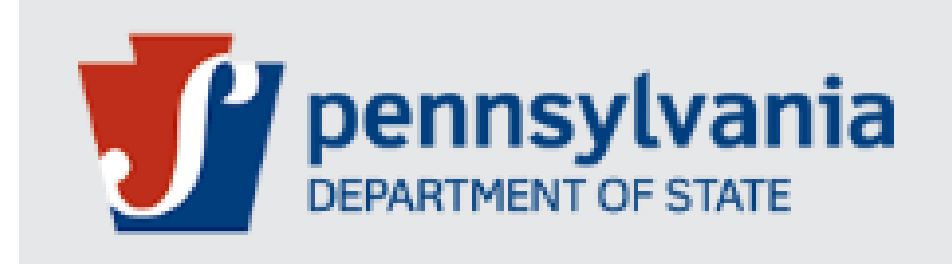

# **Bureau of Professional and Occupational Affairs**

# State Boards of Medicine and Osteopathic Medicine

#### Job Aid for Written Agreement Initiated By Physician and Surgeon

Version 1.0 08-2022

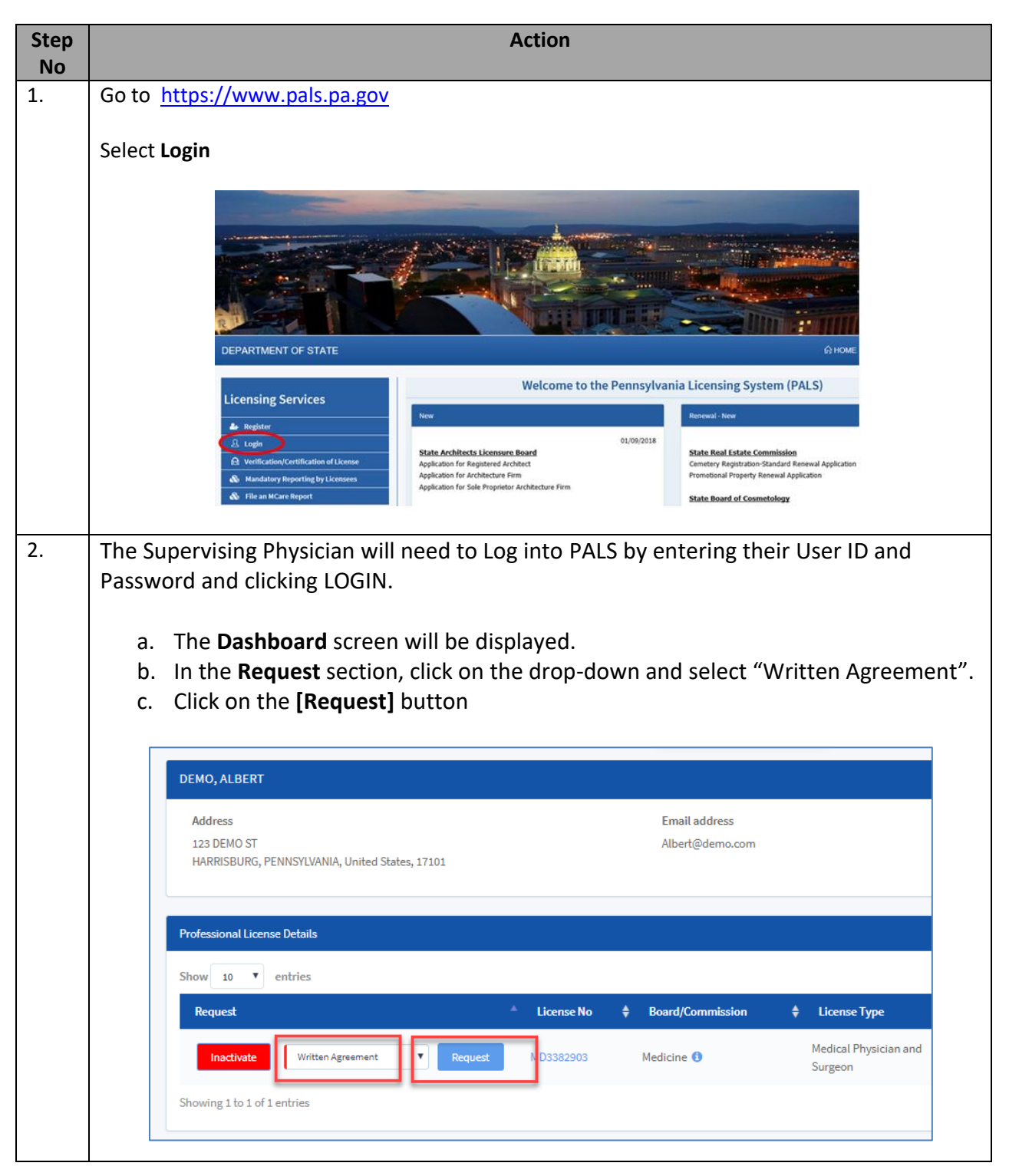

#### These steps can be followed for Written Agreement applications initiated by Physician and Surgeons

| Be advised:<br>Please refer to the State Board of Medicine la                                                                                                    |                                                                                                    |                                                                                                    |
|----------------------------------------------------------------------------------------------------|----------------------------------------------------------------------------------------------------|----------------------------------------------------------------------------------------------------|
| Please refer to the State Board of Medicine la                                                                                                    |                                                                                                    |                                                                                                    |
|                                                                                                    | aws and regulations for specific questions regarding application require                                                   | ments.                                                                                                    |
| Click on <b>O</b> for more information To email                                                                                                    | JCATION:<br>or print the application checklist instruction click here.                                                     |                                                                                                    |
| Application                                                                                                    |                                                                                                    |                                                                                                    |
| Application Fee                                                                                                    |                                                                                                    | $\searrow$                                                                                                    |
| Proof Of Insurance                                                                                                    | Checklist items                                                                                                    |                                                                                                    |
| Written Agreement                                                                                                    |                                                                                                    |                                                                                                    |
|                                                                                                    |                                                                                                    |                                                                                                    |
|                                                                                                    |                                                                                                    |                                                                                                    |
| PRIMARY SUPERVISOR DETAILS:                                                                                                    |                                                                                                    |                                                                                                    |
| License Number                                                                                                    |                                                                                                    |                                                                                                    |
| MD3382903                                                                                                    |                                                                                                    |                                                                                                    |
| Last Name                                                                                                    | First Name                                                                                                    | Middle Name                                                                                                    |
| DEMO                                                                                                    | ALREPT                                                                                                    |                                                                                                    |
|                                                                                                    | ALDENT                                                                                                    |                                                                                                    |
| Street                                                                                                    | ALDEIN                                                                                                    |                                                                                                    |
| Street<br>123 DEMO ST                                                                                                    |                                                                                                    | 7.                                                                                                    |
| Street<br>123 DEMO ST<br>City<br>HARRISBURG                                                                                                    | State<br>Pennsylvania                                                                                                    | Zip<br>17101                                                                                                    |
| Street<br>123 DEMO ST<br>City<br>HARRISBURG<br>Enter the Physician Ass<br>under the same Board                                                                                                    | sistant License number. Note                                                                                               | <sup>Zip</sup><br>17101<br>: This license number must be<br>Press the <b>[Tab]</b> key on the                                      |
| Street 123 DEMO ST City HARRISBURG Enter the Physician Ass under the same Board keyboard. System will PHYSICIAN ASSISTANT DETAILS: Please enter a valid Physician Assistant License Number License Number License Number License Number License Number License Number                                       | State<br>Pennsylvania<br>sistant License number. Note<br>l as the supervising physician.<br>display the Physician Assistan | <sup>Zip</sup><br>17101<br>: <b>This license number must b</b><br>. Press the <b>[Tab]</b> key on the<br>t details:                |
| Street<br>123 DEMO ST<br>City<br>HARRISBURG<br>Enter the Physician Ass<br>under the same Board<br>keyboard. System will<br>PHYSICIAN ASSISTANT DETAILS:<br>Please enter a valid Physician Assistant License Number<br>Mag27962<br>License Number                                                            | State<br>Pennsylvania<br>sistant License number. Note<br>l as the supervising physician<br>display the Physician Assistan  | Zip<br>17101<br><b>: This license number must b</b><br>• Press the <b>[Tab]</b> key on the<br>t details:                           |
| Street<br>123 DEMO ST<br>City<br>HARRISBURG<br>Enter the Physician Ass<br>under the same Board<br>keyboard. System will of<br>PHYSICIAN ASSISTANT DETAILS:<br>Please enter a valid Physician Assistant License Number.<br>License Number<br>Ma2279662<br>Lagr Name<br>DEMO<br>Stard                         | State<br>Pennsylvania<br>sistant License number. Note<br>l as the supervising physician<br>display the Physician Assistan  | <sup>Zip</sup><br>17101<br><b>: This license number must b</b><br><b>.</b> Press the <b>[Tab]</b> key on the<br>t details:         |
| Street<br>123 DEMO ST<br>City<br>HARRISBURG<br>Enter the Physician Ass<br>under the same Board<br>keyboard. System will of<br>PHYSICIAN ASSISTANT DETAILS:<br>Please enter a valid Physician Assistant License Number,<br>License Number<br>Ma3279662<br>Lag Name<br>DEMO<br>Street<br>123 DEMO ST          | State<br>Pennsylvania<br>sistant License number. Note<br>l as the supervising physician<br>display the Physician Assistan  | <sup>Zip</sup><br>17101<br><b>: This license number must b</b><br>• Press the <b>[Tab]</b> key on the<br>t details:                |
| Street<br>123 DEMO ST<br>City<br>HARRISBURG<br>Enter the Physician Ass<br>under the same Board<br>keyboard. System will of<br>PHYSICIAN ASSISTANT DETAILS:<br>Plase enter a valid Physician Assistant License Number,<br>License Number<br>Ma3279662<br>Lize Manne<br>DEMO<br>Street<br>123 DEMO ST<br>City | State Pennsylvania Sistant License number. Note I as the supervising physician display the Physician Assistan              | <sup>Zip</sup><br>17101<br><b>: This license number must b</b><br>• Press the <b>[Tab]</b> key on the<br>t details:<br>Middle Name |

| QUESTIONS SECTION:                                                                                                    |                                                 |                                            |                                                                 |             |
|----------------------------------------------------------------------------------------------------|-------------------------------------------------|--------------------------------------------|-----------------------------------------------------------------|-------------|
| Please provide the following information for questions be<br>Specialties of the Primary Supervisor:                                                                                                    |                                                 |                                            |                                                                 |             |
| Will a group of physicians supervise the physician assistant                                                                                                    |                                                 |                                            |                                                                 |             |
| Yes No Will the physician assistant prescribe and dispense drugs/th                                                                                                    | peutic devices?                                 |                                            |                                                                 |             |
| Yes No The supervising physician, whether primary or secondary, r The first 12 meetrs of the physician assistant's error                                                                                                    | t countersign 100% of the patient records compl | leted by the physician within a reasonable | time, which shall not exceed ten days during each of the follow | ving cases: |
| The first 12 months of the physician assistant's pract     The first 12 months of the physician assistant's pract                                                                                                    | in a new specialty.                             | <u>G</u>                                   |                                                                 |             |
| WRITTEN AGREEME                                                                                                    | NT:                                             |                                            |                                                                 |             |
| Describe the physician assistant's                                                                                                    | cope of practice.                               |                                            |                                                                 |             |
|                                                                                                    |                                                 |                                            |                                                                 |             |
| Provide the nature and degree of                                                                                                    | inervision the supervising                      | physician will provide to the              | e nhysician assistant                                           |             |
| Thomas and address of the second second seco | ipervision the supervising                      | , physician will provide to an             |                                                                 |             |
|                                                                                                    |                                                 |                                            |                                                                 |             |
| Enter the primary practice addres                                                                                                    |                                                 |                                            |                                                                 |             |
|                                                                                                    |                                                 |                                            |                                                                 |             |
| City:                                                                                                    |                                                 |                                            |                                                                 |             |
|                                                                                                    |                                                 |                                            |                                                                 |             |
| State:                                                                                                    |                                                 |                                            |                                                                 |             |
| Select 🗸                                                                                                    |                                                 |                                            |                                                                 |             |
| Zip Code:                                                                                                    |                                                 |                                            |                                                                 |             |
|                                                                                                    |                                                 |                                            |                                                                 |             |
| Enter the primary practice teleph                                                                                                    | ie number:                                      |                                            |                                                                 |             |
|                                                                                                    |                                                 |                                            |                                                                 |             |
|                                                                                                    |                                                 |                                            |                                                                 |             |
| Click on the [SEND ]                                                                                                    | <b>) PHYSICIAN A</b>                            | SSISTANT] butto                            | n                                                               |             |
|                                                                                                    |                                                 |                                            |                                                                 |             |
| Comments:                                                                                                    |                                                 |                                            |                                                                 |             |
|                                                                                                    |                                                 |                                            |                                                                 |             |
|                                                                                                    |                                                 |                                            |                                                                 |             |
|                                                                                                    |                                                 |                                            |                                                                 |             |
|                                                                                                    |                                                 |                                            |                                                                 |             |
|                                                                                                    |                                                 |                                            |                                                                 |             |
|                                                                                                    |                                                 |                                            |                                                                 |             |
|                                                                                                    |                                                 |                                            |                                                                 |             |
|                                                                                                    |                                                 |                                            |                                                                 |             |
| Save                                                                                                    |                                                 | SEND TO PHYSICIA                           | IN ASSISTANT                                                    |             |
|                                                                                                    |                                                 |                                            |                                                                 |             |
|                                                                                                    |                                                 | -                                          |                                                                 |             |
|                                                                                                    |                                                 |                                            |                                                                 |             |

| Show 10 v entries               | checklist and upload documents to the B | oard/Commission.        |                           |                          |                       | Search               |                      |
|---------------------------------|-----------------------------------------|-------------------------|---------------------------|--------------------------|-----------------------|----------------------|----------------------|
| Reference Number                | er 🔶 Board/Commission 🕫                 | License Type            | License No 💠 Des          | riptio                   |                       | \$ Status \$         | ¢ ¢ Action ¢         |
| AA0001359183                    | Medicine (1)                            | Written Agreement       | MEDI                      | CINE WRITTEN AGREEMENT A | PPLICATION            | Saved                | 🛍 🗄 🖈 👘              |
| Showing 1 to 1 of 1 entries     |                                         |                         |                           |                          |                       |                      | Previous 1 Next      |
|                                 |                                         |                         |                           |                          |                       |                      |                      |
| n the <b>Dash</b>               | nboard page,                            | at the top              | left corne                | er, click oi             | n the <b>Pe</b>       | e <b>rson</b> ic     | on and the           |
| he <b>Logout</b>                | option:                                 |                         |                           |                          |                       |                      |                      |
|                                 |                                         |                         |                           |                          |                       |                      |                      |
| PALS                            | ≣ ८ <b>०</b> ।                          | Help A                  |                           |                          |                       |                      |                      |
|                                 |                                         |                         |                           |                          |                       |                      |                      |
| 0                               | Welcome, A                              | LBERT DEMO              |                           |                          |                       |                      |                      |
| ()                              |                                         |                         | Mer                       | =                        |                       |                      | 0-61.0               |
|                                 | ☑ Edit P                                | rofile                  | with                      | n PA                     |                       |                      | Renewals             |
| Â                               |                                         |                         |                           |                          |                       |                      |                      |
|                                 | Dashi                                   | board                   |                           |                          |                       |                      |                      |
|                                 | 6.1.0                                   |                         | (s) wit                   | h the                    | Yo                    | ur License \         | will expire in 518   |
|                                 |                                         | JT                      | te.                       | -                        |                       |                      |                      |
| - 1                             |                                         | Log out                 |                           |                          |                       |                      |                      |
|                                 |                                         | т                       |                           |                          |                       |                      |                      |
| (0)                             |                                         | XI.                     |                           |                          |                       |                      |                      |
| 0                               | oenroj neoer                            |                         |                           |                          |                       |                      |                      |
| 0                               | Address                                 |                         |                           |                          |                       |                      |                      |
| The PALS w                      | vebsite home                            | page will               | be display                | ved. An e                | mail wil              | l be ser             | nt to the ph         |
| The PALS w<br>ssistant ac       | vebsite home<br>dvising them            | page will<br>that you h | be display<br>have initia | ved. An e<br>ted the ap  | mail wil<br>oplicatic | l be ser<br>on proce | nt to the ph<br>ess. |
| he PALS w                       | vebsite home<br>dvising them t          | page will<br>that you h | be display<br>have initia | ved. An e<br>ted the ap  | mail wil<br>oplicatic | l be ser<br>on proce | nt to the ph<br>ess. |
| he PALS w                       | vebsite home<br>dvising them t          | page will<br>that you h | be display<br>nave initia | ved.An e<br>ted the ap   | mail wil<br>oplicatic | l be ser<br>on proce | nt to the ph<br>ess. |
| The PALS w<br>ssistant ad       | vebsite home<br>dvising them t          | page will<br>that you h | be display<br>nave initia | ved. An e<br>ted the ap  | mail wil<br>oplicatic | l be ser<br>on proce | nt to the ph<br>ess. |
| he PALS w<br>ssistant ad        | vebsite home<br>dvising them t          | page will<br>that you h | be display<br>have initia | ved. An e<br>ted the ap  | mail wil<br>oplicatic | l be ser<br>on proce | nt to the ph<br>ess. |
| The PALS w<br>ssistant ad       | vebsite home<br>dvising them t          | page will<br>that you h | be display<br>nave initia | ved. An e<br>ted the ap  | mail wil<br>oplicatic | l be ser<br>on proce | nt to the ph<br>ess. |
| (O)<br>he PALS w<br>ssistant ad | vebsite home<br>dvising them t          | page will<br>that you h | be display<br>nave initia | red. An e<br>ted the ap  | mail wil<br>oplicatic | l be ser<br>on proce | nt to the ph<br>ess. |
| he PALS w<br>ssistant ad        | vebsite home<br>dvising them t          | page will<br>that you h | be display<br>nave initia | ved. An e<br>ted the ap  | mail wil              | l be ser<br>on proce | nt to the ph<br>ess. |
| (O)<br>he PALS w<br>ssistant ad | vebsite home<br>dvising them t          | page will<br>that you h | be display<br>nave initia | red. An e<br>ted the ap  | mail wil              | l be ser<br>on proce | nt to the ph<br>ess. |
| (O)<br>he PALS w<br>ssistant ad | vebsite home<br>dvising them t          | page will<br>that you h | be display<br>nave initia | ved. An e<br>ted the ap  | mail wil              | l be ser<br>on proce | nt to the ph<br>ess. |
| The PALS w<br>issistant ad      | vebsite home<br>dvising them t          | page will<br>that you h | be display<br>nave initia | red. An e                | mail wil              | l be ser             | nt to the ph<br>ess. |
| The PALS w<br>issistant ad      | vebsite home<br>dvising them t          | page will<br>that you h | be display<br>nave initia | ved. An e<br>ted the ap  | mail wil              | l be ser             | nt to the ph<br>ess. |
| The PALS w<br>issistant ad      | vebsite home<br>dvising them t          | page will<br>that you h | be display<br>nave initia | red. An e                | mail wil              | l be ser             | nt to the ph         |
| The PALS w<br>issistant ad      | vebsite home<br>dvising them t          | page will<br>that you h | be display<br>have initia | ved. An e<br>ted the ap  | mail wil              | l be ser             | nt to the ph         |

| 9.  | <ul> <li>The Physician Assistant will need to Log into PALS by entering their User ID and Password and clicking LOGIN.</li> <li>a. The Dashboard screen will be displayed.</li> <li>b. Scroll to the My Queue section, click on the [Review] button. The application will also show in the Activities Section. However, you must use the My Queue section.</li> </ul>                                                                           |
|-----|----------------------------------------------------------------------------------------------------|
| l   |                                                                                                    |
|     | My Queue                                                                                                    |
|     | Show 10 🔽 entries Search:                                                                                                    |
|     | Description Requested Date   Actions  Requested Date                                                                                                    |
|     | Review-DOROTHY DEMO -For-MEDICINE WRITTEN AGREEMENT APPLICATION from ALBERT DEMO                                                                                                    |
|     |                                                                                                    |
|     | to review the requirements for each of the checklist items. Review the information in<br>the application that has been completed by the supervising physician and surgeon. You<br>cannot make edits to the information that the supervising physician has completed. If<br>there are any errors, please contact the supervising physician. The supervising<br>physician will need to make the corrections in the application and resend to you. |
|     | MEDICINE WRITTEN AGREEMENT APPLICATION                                                                                                    |
|     |                                                                                                    |
|     | Be advised:                                                                                                    |
|     | Please refer to the State Board of Medicine laws and regulations $\omega$ specific questions regarding application requirements.                                                                                                    |
|     | WHAT YOU NEED TO COMPLETE THIS APPLICATION:                                                                                                    |
|     | Click on the the term of the term of the application checklist instruction click here.                                                                                                    |
|     |                                                                                                    |
|     | • Application ree                                                                                                    |
|     | Proof Of Insurance                                                                                                    |
|     | Written Agreement                                                                                                    |
| 11  | In the CONFIDMATION STATEMENT SECTION meril the (I CONFIDM) should have and the survey                                                                                                    |
| 11. | In the CONFIRMATION STATEMENT SECTION mark the TCONFIRM check box and type your                                                                                                    |
|     | name in the <b>Signature</b> hox                                                                                                    |

| [                   | <ul> <li>CONFIRMATION STATEMENT SEC</li> <li>I verify that I have reviewed</li> <li>I recognize that I am obliga</li> <li>I verify that the statements</li> <li>I understand that false state registration.</li> <li>I will only work under the p</li> <li>Will only provide medical substitute supervisor is not</li> <li>I CONFIRM THAT I HAVE REA</li> </ul>                                           | TION:<br>the Medical Practice Act and Regulation<br>ted to comply with all provisions of the<br>in this application and written agreeme<br>ements are made subject to the penalti<br>rimary supervisor's supervision or the s<br>services to the patients under the care of<br>available. | ons of the State Board of Medicine<br>Act and Regulations including the<br>ent are true and correct to the bes<br>les of 18 Pa. C.S. Section 4904 rela<br>supervision of the designated sub:<br>of the primary supervisor or the ca | ose provisions tha<br>tof my knowledg<br>ting to unsworn fa<br>stitute physician a<br>stitute physician a | t require me to<br>e, information ;<br>alsification to au<br>ssistant superv<br>te supervisor(s) | notify the Board of the termination<br>and belief.<br>uthorities and may result in the sus<br>risor(s).<br>and WILL NOT practice if the prim |
|---------------------|----------------------------------------------------------------------------------------------------|----------------------------------------------------------------------------------------------------|----------------------------------------------------------------------------------------------------|----------------------------------------------------------------------------------------------------|--------------------------------------------------------------------------------------------------|----------------------------------------------------------------------------------------------------|
|                     | iignature<br>Please type your name.                                                                                                    |                                                                                                    |                                                                                                    | Date<br>8/1/2019                                                                                          |                                                                                                  |                                                                                                    |
| . In t<br>ma<br>The | the <b>Check List Doo</b><br>lpractice insurance<br><b>Choose File To U</b><br>the <b>Upload docum</b>                                                                                                    | cuments section, you<br>ce. Click on [Browse<br>Jpload message is di<br>nents section, click o                                                                                                    | u will be required<br>]<br>splayed. Select th<br>on the <b>[Upload]</b> bu                                                                                                    | to uploac<br>e file and<br>utton                                                                          | l current                                                                                        | t proof of<br>a the <b>[Open]</b> button<br>–                                                                                                |
|                     | Document Type                                                                                                    | Document Name                                                                                                    | Size                                                                                                    | Progress                                                                                                  | Status                                                                                           | Actions                                                                                                    |
|                     | Proof Of Insurance<br>The physician assistant will need<br>to upload, where prompted, proof<br>of professional liability insurance<br>coverage through self-insurance,<br>personally purchased insurance or<br>insurance provided by their<br>employer for the minimum<br>amount of \$1,000,000.00 per<br>occurrence or claims made. This<br>proof of insurance/certificate<br>must include the physician | Attachment.pdf                                                                                                    | 0.41 MB                                                                                                    |                                                                                                    |                                                                                                  | C Upland 2 C                                                                                                    |

|     | Comments:                                                                                                    |
|-----|----------------------------------------------------------------------------------------------------|
| 15. | User will be redirected to the Dashboard page. The application will be displayed in the My Queue section as REVIEW AND SUBMIT TO BOARD |
| 16. | In the <b>Dashboard</b> page, at the top left corner, click on the <b>Person</b> icon and then click on the <b>Logout</b> option:      |

| PALS                                                                                       |                                                                                                    |                                                                                                    |                                                                        |                                                                             |                                                                   |                                                                 |                                       |
|--------------------------------------------------------------------------------------------|----------------------------------------------------------------------------------------------------|----------------------------------------------------------------------------------------------------|------------------------------------------------------------------------|-----------------------------------------------------------------------------|-------------------------------------------------------------------|-----------------------------------------------------------------|---------------------------------------|
|                                                                                            | ≣ छ<br>•                                                                                                    | ? Help                                                                                                    | ⋳                                                                      |                                                                             |                                                                   |                                                                 |                                       |
| 0                                                                                          | Wel                                                                                                    | come, DOROTI                                                                                              | HY DEMO                                                                |                                                                             |                                                                   |                                                                 |                                       |
|                                                                                            | Ø                                                                                                    | Edit Profile                                                                                              |                                                                        | My licenses<br>with PA                                                      |                                                                   |                                                                 |                                       |
| Â                                                                                          | Ð                                                                                                    | Dashboard                                                                                                 |                                                                        |                                                                             |                                                                   |                                                                 |                                       |
| đ                                                                                          |                                                                                                    | • Logout                                                                                                  |                                                                        | (s) with the<br>te.                                                         |                                                                   |                                                                 |                                       |
| <b>U</b>                                                                                   |                                                                                                    |                                                                                                    | _                                                                      |                                                                             |                                                                   |                                                                 |                                       |
|                                                                                            | DEMO                                                                                                    | DODOTUN                                                                                                   |                                                                        |                                                                             |                                                                   |                                                                 |                                       |
| The PALS                                                                                   | website h                                                                                                    | ome page w                                                                                                | vill be disp                                                           | layed. The sup                                                              | ervising                                                          | physician w                                                     | ill receive                           |
| an email                                                                                   | advising th                                                                                                    | em that you                                                                                               | u have con                                                             | npleted your p                                                              | ortion of                                                         | the applica                                                     | tion.                                 |
|                                                                                            |                                                                                                    |                                                                                                    |                                                                        |                                                                             |                                                                   |                                                                 |                                       |
|                                                                                            |                                                                                                    |                                                                                                    |                                                                        |                                                                             |                                                                   |                                                                 |                                       |
|                                                                                            |                                                                                                    |                                                                                                    |                                                                        |                                                                             |                                                                   |                                                                 |                                       |
|                                                                                            |                                                                                                    |                                                                                                    |                                                                        |                                                                             |                                                                   |                                                                 |                                       |
|                                                                                            |                                                                                                    |                                                                                                    |                                                                        |                                                                             |                                                                   |                                                                 |                                       |
|                                                                                            |                                                                                                    |                                                                                                    |                                                                        |                                                                             |                                                                   |                                                                 |                                       |
|                                                                                            |                                                                                                    |                                                                                                    |                                                                        |                                                                             |                                                                   |                                                                 |                                       |
|                                                                                            |                                                                                                    |                                                                                                    |                                                                        |                                                                             |                                                                   |                                                                 |                                       |
|                                                                                            |                                                                                                    |                                                                                                    |                                                                        |                                                                             |                                                                   |                                                                 |                                       |
|                                                                                            |                                                                                                    |                                                                                                    |                                                                        |                                                                             |                                                                   |                                                                 |                                       |
|                                                                                            |                                                                                                    |                                                                                                    |                                                                        |                                                                             |                                                                   |                                                                 |                                       |
|                                                                                            |                                                                                                    |                                                                                                    |                                                                        |                                                                             |                                                                   |                                                                 |                                       |
| The Sures                                                                                  |                                                                                                    | veicion will -                                                                                            |                                                                        | a into DALS has                                                             | ntoring                                                           | their Leas V                                                    |                                       |
| The Supe                                                                                   | ervising Phy                                                                                                    | vsician will n                                                                                            | eed to Lo                                                              | g into PALS by                                                              | entering                                                          | their User II                                                   | D and                                 |
| The Supe<br>Password                                                                       | ervising Phy<br>and clicki                                                                                       | vsician will n<br>ng LOGIN.                                                                               | eed to Log                                                             | g into PALS by                                                              | entering                                                          | their User II                                                   | D and                                 |
| The Supe<br>Password<br>a. The Supe                                                        | ervising Phy<br>d and clicki<br>he <b>Dashbo</b>                                                                 | vsician will n<br>ng LOGIN.<br>ard screen v                                                               | eed to Log                                                             | g into PALS by<br>blayed.                                                   | entering                                                          | their User II                                                   | D and                                 |
| The Supe<br>Password<br>a. The<br>b. So                                                    | ervising Phy<br>d and clicki<br>he <b>Dashbo</b><br>croll to the                                                 | vsician will n<br>ng LOGIN.<br><b>ard</b> screen v<br><b>My Queue</b> s                                   | eed to Log<br>vill be disp<br>section, cl                              | g into PALS by<br>blayed.<br>ick on the <b>[RE</b> V                        | entering<br>/IEW AN                                               | their User II<br>D SUBMIT T                                     | D and                                 |
| The Supe<br>Password<br>a. T<br>b. So<br>b                                                 | ervising Phy<br>d and clicking<br>he <b>Dashbo</b><br>croll to the<br>utton. The                                 | rsician will n<br>ng LOGIN.<br>ard screen v<br>My Queue s<br>application                                  | eed to Log<br>vill be disp<br>section, cl<br>will also s               | g into PALS by<br>played.<br>ick on the <b>[RE</b><br>how in the <b>Ac</b>  | entering<br>/IEW AN<br>ivities Se                                 | their User II<br><b>D SUBMIT T</b><br>ection. How               | D and<br>O BOARI<br>vever, you        |
| The Supe<br>Password<br>a. Tl<br>b. So<br>b'<br>m                                          | ervising Phy<br>d and clicking<br>he <b>Dashbo</b><br>croll to the<br>utton. The<br>nust use the                 | vsician will n<br>ng LOGIN.<br>ard screen w<br>My Queue s<br>application<br>e My Queue                    | eed to Log<br>vill be disp<br>section, cl<br>will also s<br>section.   | g into PALS by<br>blayed.<br>ick on the <b>[RE</b><br>how in the <b>Ac</b>  | entering<br><b>/IEW AN</b><br><b>ivities</b> Se                   | their User II<br><b>D SUBMIT T</b><br>ection. How               | D and<br><b>O BOARI</b><br>vever, you |
| The Supe<br>Password<br>a. The<br>b. So<br>b<br>m                                          | ervising Phy<br>d and clicki<br>he <b>Dashbo</b><br>croll to the<br>utton. The<br>fust use the                   | vsician will n<br>ng LOGIN.<br><b>ard</b> screen v<br><b>My Queue</b> s<br>application<br><b>My Queue</b> | eed to Log<br>vill be disp<br>section, cl<br>will also s<br>section.   | g into PALS by<br>blayed.<br>ick on the <b>[RE</b><br>how in the <b>Ac</b>  | entering<br>YIEW AN<br>ivities Se                                 | their User II<br><b>D SUBMIT T</b><br>ection. How               | D and<br>O BOARI<br>vever, you        |
| The Supe<br>Password<br>a. The<br>b. So<br>b'<br>m                                         | ervising Phy<br>d and clicking<br>he <b>Dashbo</b><br>croll to the<br>utton. The<br>nust use the                 | vsician will n<br>ng LOGIN.<br>ard screen v<br>My Queue s<br>application<br>e My Queue                    | eed to Log<br>vill be disp<br>section, cl<br>will also s<br>section.   | g into PALS by<br>blayed.<br>ick on the <b>[RE</b><br>show in the <b>Ac</b> | entering<br><b>/IEW AN</b><br><b>ivities</b> Se                   | their User II<br>D SUBMIT T<br>ection. How                      | D and<br><b>O BOARI</b><br>vever, you |
| The Supe<br>Password<br>a. T<br>b. So<br>b<br>m                                            | ervising Phy<br>d and clicki<br>he <b>Dashbo</b><br>croll to the<br>utton. The<br>nust use the                   | vsician will n<br>ng LOGIN.<br>ard screen v<br>My Queue s<br>application<br>e My Queue                    | eed to Log<br>vill be disp<br>section, cl<br>will also s<br>section.   | g into PALS by<br>blayed.<br>ick on the <b>[RE</b><br>how in the <b>Ac</b>  | entering<br>/IEW AN<br>ivities Se                                 | their User II<br>D SUBMIT T<br>ection. How                      | D and<br>O BOARI<br>vever, you        |
| The Supe<br>Password<br>a. T<br>b. So<br>b<br>m                                            | ervising Phy<br>d and clicking<br>he <b>Dashbo</b><br>croll to the<br>utton. The<br>nust use the<br>nust use the | vsician will n<br>ng LOGIN.<br>ard screen w<br>My Queue<br>application<br>My Queue                        | eed to Log<br>vill be disp<br>section, cl<br>will also s<br>e section. | g into PALS by<br>blayed.<br>ick on the <b>[RE</b><br>show in the <b>Ac</b> | entering<br>VIEW AN<br>ivities Se<br>Nequested Date<br>08/01/2019 | their User II<br>D SUBMIT T<br>ection. How<br>Search:<br>Cation | D and<br>O BOARI<br>rever, you        |
| The Supe<br>Password<br>a. T<br>b. So<br>b<br>m<br>MyQueue<br>Show_10<br>Review AND SUB    | ervising Phy<br>d and clicking<br>he <b>Dashbo</b><br>croll to the<br>utton. The<br>nust use the<br>nust use the | rsician will n<br>ng LOGIN.<br>ard screen v<br>My Queue<br>application<br>e My Queue                      | eed to Log<br>vill be disp<br>section, cl<br>will also s<br>e section. | g into PALS by<br>blayed.<br>ick on the <b>[RE</b><br>show in the <b>Ac</b> | entering<br>/IEW AN<br>ivities Se<br>ivities Se                   | their User II<br>D SUBMIT T<br>ection. How<br>Search:           | D and<br>TO BOARI<br>rever, you       |
| The Supe<br>Password<br>a. T<br>b. So<br>b<br>m<br>MyQueue<br>Show 10 V<br>Review AND SUBA | ervising Phy<br>d and clicki<br>he <b>Dashbo</b><br>croll to the<br>utton. The<br>tutton. The<br>tutton use the  | vsician will n<br>ng LOGIN.<br>ard screen v<br>My Queue<br>application<br>My Queue                        | eed to Log<br>vill be disp<br>section, cl<br>will also s<br>e section. | g into PALS by<br>blayed.<br>ick on the <b>[RE</b><br>show in the <b>Ac</b> | entering<br>/IEW AN<br>ivities Se<br>og/01/2019                   | their User II<br>D SUBMIT T<br>ection. How<br>Search:           | D and<br>O BOARI<br>rever, you        |

|   | <ol><li>Select the <b>[Yes]</b> radio button</li></ol>                                                                                                    |                                                                                                    |  |
|---|----------------------------------------------------------------------------------------------------|----------------------------------------------------------------------------------------------------|--|
|   | b. In the <b>Signature</b> box, type your na                                                                                                    | ame                                                                                                    |  |
|   | <b>.</b>                                                                                                    | -                                                                                                    |  |
|   |                                                                                                    |                                                                                                    |  |
|   | VERIFICATION SECTION:                                                                                                    |                                                                                                    |  |
|   |                                                                                                    |                                                                                                    |  |
|   | <ul> <li>I will direct and exercise supervision over the named physician assistant in accordance</li> <li>I verify that I have reviewed the Medical Practice Act and Regulations of the State Board</li> </ul>                                            | with the rules and regulations of the State Board of Medicine.<br>I of Medicine.                                                            |  |
|   | <ul> <li>I recognize that I am obligated to comply with all provisions of the Act and Regulations physician accident.</li> </ul>                                                                                                    | including those provisions that require me to notify the Board o                                                                            |  |
|   | <ul> <li>Projection assistant.</li> <li>I recognize that <u>I retain full professional and legal responsibility for the performance of</u></li> <li>I verify that the statements in this application and written agreement are true and corro</li> </ul>  | the physician assistant and the care and treatment of the physic<br>act to the best of my knowledge, information and belief.                |  |
|   | <ul> <li>I understand that false statements are made subject to the penalties of 18 Pa. C.S. 4904</li> </ul>                                                                                                    | relating to unsworn falsification to authorities and may result in                                                                          |  |
|   | I will provide all substitute supervising physicians with a copy of the approved super                                                                                                    | vising written agreement.                                                                                                    |  |
|   | <ul> <li>The physician assistant identified in that application will only work under my supervisa</li> <li>The physician assistant will only provide medical services to the patients under my car<br/>substitute supervisor is not available.</li> </ul> | on or the supervision of the designated substitute physician assi<br>e of the primary and substitute supervisor(s) <u>and WILL NOT prac</u> |  |
|   | I agree with the details of this written agreement and wish to submit this application to the Bo                                                                                                    | ard for Approval.                                                                                                    |  |
|   | Signature                                                                                                    | Date                                                                                                    |  |
|   | DEMO USER                                                                                                    | 8/1/2019                                                                                                    |  |
|   |                                                                                                    |                                                                                                    |  |
|   |                                                                                                    |                                                                                                    |  |
|   | Click on the <b>[Submit]</b> button                                                                                                    |                                                                                                    |  |
| ( | Click on the <b>[Submit]</b> button                                                                                                    |                                                                                                    |  |
| ( | Click on the <b>[Submit]</b> button                                                                                                    |                                                                                                    |  |
| ( | Click on the [Submit] button                                                                                                    |                                                                                                    |  |
|   | Click on the <b>[Submit]</b> button                                                                                                    |                                                                                                    |  |
|   | Click on the [Submit] button                                                                                                    |                                                                                                    |  |
|   | Click on the <b>[Submit]</b> button                                                                                                    |                                                                                                    |  |
|   | Click on the [Submit] button                                                                                                    | Submit                                                                                                    |  |

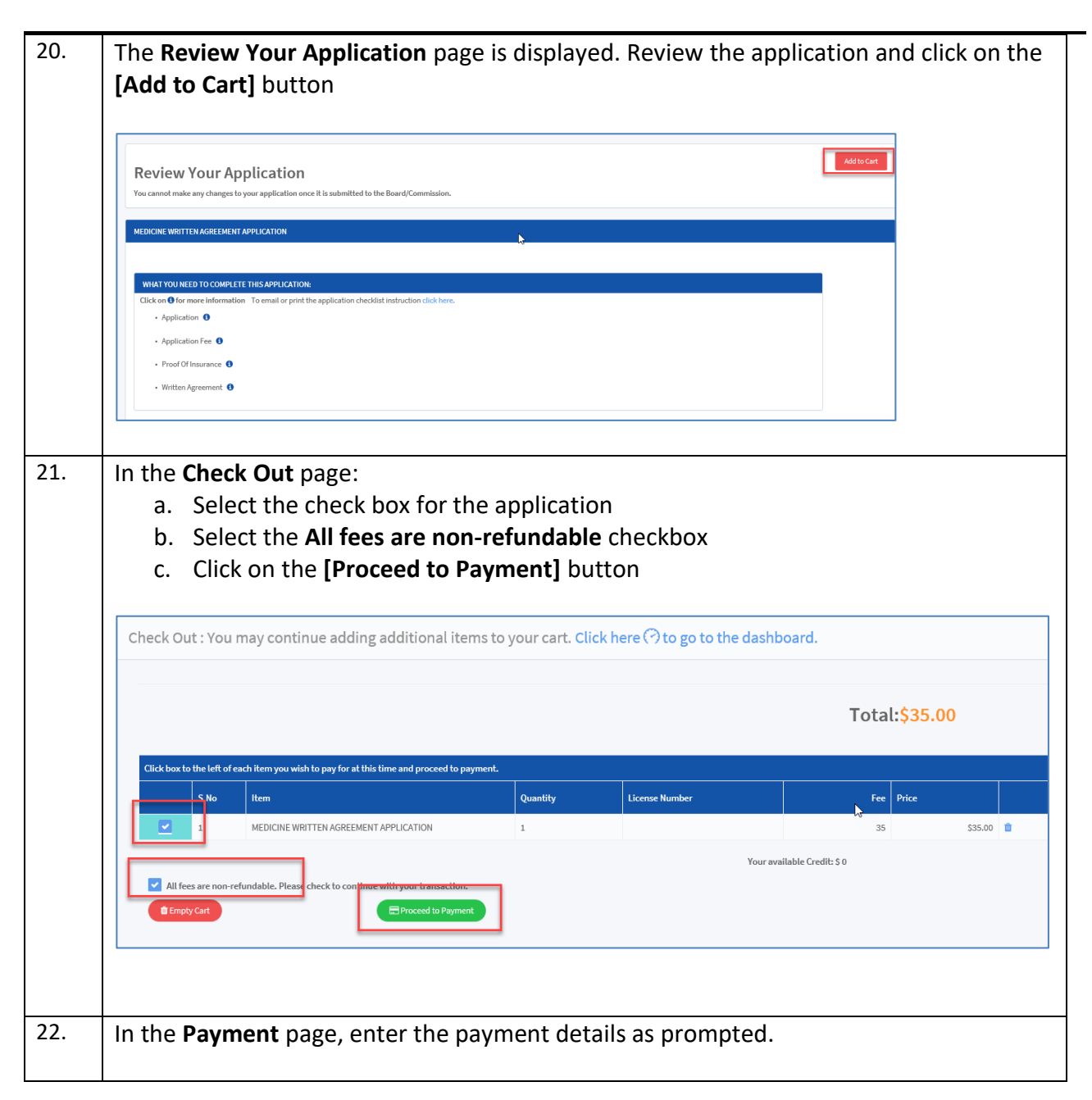

|     | Pay With Your Credit Card     Cardholder Name     Credit Card Number     Credit Card Number     VISA     Security Code     Present           VV2 is the Visa term for the 3-digit security code on the |
|-----|----------------------------------------------------------------------------------------------------|
| 23. | Click on the [Pay With Your Credit Card] button                                                                                                    |
|     |                                                                                                    |
| 24. | The <b>Confirmation</b> page is displayed. Application number will be displayed in the                                                                                                    |
|     | Payment Summary                                                                                                    |

|                                                                                                    | Confirmation                                     |                                              |                                 |  |
|----------------------------------------------------------------------------------------------------|--------------------------------------------------|----------------------------------------------|---------------------------------|--|
| Thank you for your payment.                                                                                                    |                                                  |                                              |                                 |  |
| Your payment has been processed - please print this page for your records.<br>Your application is not complete until the Board receives the completed checklist items below. Click Download | ad to print the required documents for licensure | . It is your responsibility to maintain a co | ppy of this application and all |  |
|                                                                                                    |                                                  |                                              |                                 |  |
| Payment Summary                                                                                                    | >                                                |                                              |                                 |  |
| Receipt Number: PAID0000741604 Payment Date:                                                                                                    | 08/01/2019                                       |                                              |                                 |  |
| Application No # AA0001359183 ( Medicin / Written Agreement/ Application ) - 08/01/2019                                                                                                    |                                                  |                                              | *                               |  |
| CheckList Name                                                                                                    |                                                  | Status                                       | Download                        |  |
| Application                                                                                                    |                                                  | Pending Review                               | *                               |  |
| Application Fee                                                                                                    |                                                  | Completed                                    |                                 |  |
| Proof Of Insurance                                                                                                    |                                                  | Pending Review                               |                                 |  |
| Written Agreement                                                                                                    |                                                  | Pending Review                               |                                 |  |
|                                                                                                    | I. <b>(</b>                                      |                                              |                                 |  |
| Click on the Dashboard icon on the                                                                                                    | top left side                                    |                                              |                                 |  |
|                                                                                                    |                                                  |                                              |                                 |  |
| DAT S                                                                                                    |                                                  |                                              |                                 |  |
| E A OHelp                                                                                                    |                                                  |                                              |                                 |  |
|                                                                                                    |                                                  |                                              |                                 |  |
|                                                                                                    |                                                  |                                              |                                 |  |
| $\bigcirc$                                                                                                    |                                                  |                                              |                                 |  |
|                                                                                                    |                                                  |                                              |                                 |  |
|                                                                                                    |                                                  |                                              |                                 |  |
|                                                                                                    |                                                  |                                              |                                 |  |
|                                                                                                    |                                                  |                                              |                                 |  |
|                                                                                                    |                                                  |                                              |                                 |  |
| You                                                                                                    |                                                  |                                              |                                 |  |
|                                                                                                    |                                                  |                                              |                                 |  |

26. User will be redirected to the **Dashboard** page. The application will be displayed in the Activities section in the Submitted Status. The application will stay in the Submitted Status until it is evaluated by Board Staff. Click 🔮 to view application checklist and upload documents to the Board/Commission. Show 10 v entries Reference Number License Type Board/Commission ¢ AA0001359183 Medicine 🚯 MEDICINE WRITTEN AGREEMENT APPLICATION 葦 Written Agreement Showing 1 to 1 of 1 entries Previous You will need to print a copy of the application that was submitted. Expand the checklist 27. by clicking on the plus sign next to the application number. Click 😌 to view application checklist and upload documents to the Board/Commission. Show 10 🗸 entries Search: Reference Number Board/Commission ٨ License Type License No 🝦 Description Status Action ٩ 0 \* 🗄 A0001359302 Medicine 🕦 Written Agreement MEDICINE WRITTEN AGREEMENT APPLICATION Need Action 🗸 28. Click on the download button next to the Application Checklist Item. Show 10 🗸 entries Search Reference Number Board/Commission Description Status Action MEDICINE WRITTEN AGREEMENT AA0001359302 Medicine 🚯 Written Agreement Need Action 圭 \* APPLICATION Please follow all directions. Any discrepancies will cause a delay in the approval of the written agreement. If this application is Application 8/7/2019 epancy not completed within six months, updates of certain sections and supporting documents will be required. An application fee of \$35.00 is required. Please note that all fees are non-refundable. 8/6/2019 Application Fee Completed The physician assistant will need to upload, where prompted, proof of professional liability insurance coverage through selfinsurance, personally purchased insurance or insurance provided by their employer for the minimum amount of \$1,000,000.0 Proof Of Insurance 8/7/2019 epancy per occurrence or claims made. This proof of insurance/certificate must include the physician assistant's name and indicate that they are covered under this policy while performing physician assistant services in the Commonwealth of Pennsylvan Describe the functions/tasks to be delegated to the physician assistant. Provide the details describing the time, place and Written Agreement Discrepancy 8/7/2019 of supervision and direction you will provide to the physician assistant, including the frequency of personal contact with the physician assistant.

|     | Activities                                                                                                    |                                                                                             |                                                                                                    |                                                                                                    |                                                                                                    |                                                                                                    |                                                                                                    | ſ                                                                                                    |
|-----|----------------------------------------------------------------------------------------------------|---------------------------------------------------------------------------------------------|----------------------------------------------------------------------------------------------------|----------------------------------------------------------------------------------------------------|----------------------------------------------------------------------------------------------------|----------------------------------------------------------------------------------------------------|----------------------------------------------------------------------------------------------------|----------------------------------------------------------------------------------------------------|
|     | Click 😌 to view application che                                                                                          | ecklist and upload docume                                                                   | nts to the Board/Commission.                                                                                                    |                                                                                                    |                                                                                                    |                                                                                                    |                                                                                                    |                                                                                                    |
|     | Show 10 🗸 entries                                                                                                    |                                                                                             |                                                                                                    |                                                                                                    |                                                                                                    |                                                                                                    | Search:                                                                                                    |                                                                                                    |
|     | Reference Number                                                                                                    | Board/Commissio                                                                             | n 🛊 License Type 🛊                                                                                                    | License No                                                                                                    | Description                                                                                                    | \$ Status                                                                                                    | \$ \$ \$                                                                                                    | Act                                                                                                    |
| ſ   | • AA0001359302                                                                                                    | Medicine 🕄                                                                                  | Written Agreement                                                                                                    |                                                                                                    | MEDICINE WRITTEN AGREEMENT APPLICATION                                                                                                    | Need Action 🗸                                                                                                    | ŧ                                                                                                    | *                                                                                                    |
|     |                                                                                                    |                                                                                             |                                                                                                    |                                                                                                    |                                                                                                    |                                                                                                    |                                                                                                    |                                                                                                    |
| Sho | ow 10 🔽 entries                                                                                                    |                                                                                             |                                                                                                    |                                                                                                    |                                                                                                    |                                                                                                    | Search:                                                                                                    |                                                                                                    |
|     | Reference Number                                                                                                    | Board/Commissio                                                                             | n 💠 License Type                                                                                                    | ¢ License No                                                                                                    | Description                                                                                                    | Status                                                                                                    | \$ \$                                                                                                    | \$ A                                                                                                    |
| •   | AA0001359302                                                                                                    | Medicine 🜖                                                                                  | Written Agreeme                                                                                                    | ent                                                                                                    | MEDICINE WRITTEN AGREEMENT<br>APPLICATION                                                                                                    | Need Action 🗸                                                                                                    | 臣                                                                                                    | A                                                                                                    |
|     |                                                                                                    |                                                                                             |                                                                                                    |                                                                                                    |                                                                                                    |                                                                                                    |                                                                                                    |                                                                                                    |
|     | Application                                                                                                    | Land Discrep                                                                                | bancy 8/7/2019                                                                                                    | Please follow a not completed                                                                                                    | Il directions. Any discrepancies will cause a del<br>within six months, updates of certain sections a                                                                                                    | ay in the approval of the written<br>and supporting documents will I                                                                                                    | n agreement. If this a<br>be required.                                                                                                    | pplicati                                                                                                    |
|     | Application Fee                                                                                                    | Comple                                                                                      | eted 8/6/2019                                                                                                    | An application                                                                                                    | fee of \$35.00 is required. Please note that all fee                                                                                                    | es are non-refundable.                                                                                                    |                                                                                                    |                                                                                                    |
|     |                                                                                                    |                                                                                             |                                                                                                    |                                                                                                    |                                                                                                    |                                                                                                    |                                                                                                    |                                                                                                    |
|     |                                                                                                    |                                                                                             |                                                                                                    | The physician                                                                                                    | assistant will need to upload, where prompted,                                                                                                    | proof of professional liability in:                                                                                                    | surance coverage thr                                                                                                    | ough se                                                                                                    |
|     | Proof Of Insurance                                                                                                    | M Discrep                                                                                   | bancy 8/7/2019                                                                                                    | The physician<br>insurance, per<br>per occurrence<br>that they are o                                                                                                    | assistant will need to upload, where prompted,<br>sonally purchased insurance or insurance provi<br>e or claims made. This proof of insurance/certi<br>overed under this policy while performing ph                                                                                                    | proof of professional liability in:<br>ded by their employer for the mi<br>ficate must include the physici<br>ysician assistant services in the                                                                                                    | surance coverage thr<br>inimum amount of \$1<br>ian assistant's name<br>e Commonwealth of                                                                                                    | ough se<br>1,000,00<br>e and in<br>Pennsy                                                                                                    |
|     | Proof Of Insurance                                                                                                    | S Discret                                                                                   | 8/7/2019                                                                                                    | The physician<br>insurance, per<br>per occurrence<br>that they are of<br>Describe the for                                                                                                    | assistant will need to upload, where prompted,<br>sonally purchased insurance or insurance provi<br>or claims made. This proof of insurance/cert<br>overed under this policy while performing ph<br>inctions/tasks to be delegated to the physician                                                                                                    | proof of professional liability in<br>ded by their employer for the mi<br>ficate must include the physici<br>ysician assistant services in the<br>assistant. Provide the details de                                                                                                    | surance coverage thr<br>inimum amount of \$1<br>ian assistant's name<br>e Commonwealth of<br>scribing the time, pla                                                                                                    | ough se<br>1,000,00<br>2 and in<br>Pennsy<br>ce and                                                                                                    |
|     | Proof Of Insurance<br>Written Agreement                                                                                  | <ul> <li>Discrep</li> <li>Discrep</li> </ul>                                                | bancy 8/7/2019                                                                                                    | The physician<br>insurance, per<br>per occurrence<br>that they are of<br>Describe the fe<br>of supervision<br>physician assis                                                                                                    | assistant will need to upload, where prompted,<br>sonally purchased insurance or insurance provi<br>or claims made. This proof of insurance/certi<br>overed under this policy while performing ph<br>inctions/tasks to be delegated to the physician a<br>and direction you will provide to the physician a<br>tant.                                                                                                    | proof of professional liability in:<br>ded by their employer for the mi<br>ficate must include the physici<br>spician assistant services in the<br>assistant. Provide the details de<br>assistant, including the frequence                                                                                                    | surance coverage thr<br>inimum amount of \$1<br>ian assistant's name<br>e Commonwealth of<br>scribing the time, pla<br>cy of personal contac                                                                                                    | ough se<br>1,000,00<br>2 and ir<br>Pennsy<br>ce and<br>t with t                                                                                                    |
|     | Proof Of Insurance<br>Written Agreement                                                                                  | <ul> <li>Discrep</li> <li>Discrep</li> </ul>                                                | aancy 8/7/2019<br>aancy 8/7/2019                                                                                                    | The physician<br>insurance, per<br>per occurrence<br>that they are of<br>Describe the fu<br>of supervision<br>physician assis                                                                                                    | assistant will need to upload, where prompted,<br>sonally purchased insurance or insurance provi<br>e or claims made. This proof of insurance/certi<br>covered under this policy while performing ph<br>unctions/tasks to be delegated to the physician a<br>and direction you will provide to the physician a<br>tant.                                                                                                    | proof of professional liability in<br>ded by their employer for the mi<br>ficate must include the physici<br>ysician assistant services in the<br>assistant. Provide the details de<br>assistant, including the frequenc                                                                                                    | surance coverage thr<br>inimum amount of \$1<br>ian assistant's name<br>e Commonwealth of<br>scribing the time, pla<br>cy of personal contac                                                                                                    | ough se<br>1,000,00<br>e and ir<br>Pennsy<br>ce and<br>t with t                                                                                                    |
| CI  | Proof Of Insurance Written Agreement ick on the A                                                                        | Discrep     Discrep     Trow to vie                                                         | ancy 8/7/2019<br>ancy 8/7/2019<br>ew the specifi                                                                                                    | Describe the float of the physician insurance, per per occurrence that they are it of supervision physician assistic discree                                                                                                    | assistant will need to upload, where prompted,<br>sonally purchased insurance or insurance provi<br>or claims made. This proof of insurance/cert<br>iovered under this policy while performing ph<br>inctions/tasks to be delegated to the physician<br>and direction you will provide to the physician i<br>tant.<br><b>PARCY.</b>                                                                                                    | proof of professional liability in:<br>ded by their employer for the mi<br>ficate must include the physici<br>ysician assistant services in the<br>assistant. Provide the details de<br>assistant, including the frequenc                                                                                                    | surance coverage thr<br>infimum amount of 51<br>ian assistant's name<br>e Commonwealth of<br>scribing the time, pla<br>sy of personal contac                                                                                                    | ough se<br>1,000,00<br>e and in<br>Pennsy<br>ce and<br>t with th                                                                                                    |
| CI  | Proof Of Insurance<br>Written Agreement                                                                                  | Discrep     Discrep     Trow to vie                                                         | ew the specif                                                                                                    | Describe the final discrete field of the physician insurance, per occurrence that they are the of supervision physician assisting the field of the field of the f | assistant will need to upload, where prompted,<br>sonally purchased insurance or insurance provi<br>or claims made. This proof of insurance/certi<br>overed under this policy while performing ph<br>inctions/tasks to be delegated to the physician a<br>and direction you will provide to the physician a<br>tant.                                                                                                    | proof of professional liability in<br>ded by their employer for the mi<br>ficate must include the physici<br>spician assistant services in the<br>assistant. Provide the details de<br>assistant, including the frequence                                                                                                    | surance coverage thri<br>inimum amount of 51<br>ian assistant's name<br>e Commonwealth of<br>scribing the time, pla<br>scribing the time, pla                                                                                                    | ough se<br>,000,00<br>and in<br>Pennsy<br>ce and<br>t with th                                                                                                    |
| CI  | Proof Of Insurance<br>Written Agreement                                                                                  | Discrep     Discrep     Trrow to vie                                                        | ancy 8/7/2019<br>ancy 8/7/2019<br>ew the specification of the specification of | The physician<br>insurance, per<br>per occurrence<br>that they are of<br>of supervision<br>physician assis                                                                                                    | assistant will need to upload, where prompted,<br>sonally purchased insurance or insurance provi<br>or claims made. This proof of insurance/cert<br>overed under this policy while performing ph<br>inctions/tasks to be delegated to the physician<br>and direction you will provide to the physician<br>tant.                                                                                                    | proof of professional liability in<br>ded by their employer for the mi<br>ficate must include the physici<br>ysician assistant services in the<br>assistant. Provide the details de<br>assistant, including the frequence                                                                                                    | surance coverage thri<br>inimum amount of 51<br>ian assistant's name<br>e Commonwealth of<br>scribing the time, pla<br>scribing the time, pla<br>scribing t | ough se<br>1,000,00<br>e and in<br>Pennsy<br>ce and<br>t with the<br>t with the<br>set of the set of the set of t |
| CI  | Proof Of Insurance Written Agreement ick on the Al ow 10 v entries Reference Number A00001359302                         |                                                                                             | ancy 8/7/2019<br>ancy 8/7/2019<br>ew the specified<br>n ticense Type<br>Written Agreeme                                                                                                    | The physician     insurance, per     per occurrence     that they are a     Describe the fi     of supervision     physician assi                                                                                                    | assistant will need to upload, where prompted,<br>sonally purchased insurance or insurance provi<br>or claims made. This proof of insurance/cert<br>iovered under this policy while performing ph<br>inctions/tasks to be delegated to the physician<br>and direction you will provide to the physician i<br>tant.<br>panCy.<br>Pescription<br>MEDICINE WRITTEN AGREEMENT                                                                                                    | proof of professional liability in<br>ded by their employer for the mi<br>ficate must include the physici<br>spician assistant services in the<br>assistant, Provide the details de<br>assistant, including the frequence<br>status<br>Status<br>Need Action                                                                                                    | surance coverage thri<br>inimum amount of 51<br>ian assistant's name<br>e Commonwealth of<br>scribing the time, pla<br>scribing the time, pla<br>scribing the time, pla<br>scribing the time, pla                                                                                                    | eugh see     and in     Pennsy     ce and     twith th                                                                                                    |
| CI  | Proof Of Insurance<br>Written Agreement<br>ick on the A<br>ow 10 C entries<br>AA0001359302                               | Discrep     Discrep     Discrep     Discrep     Discrep     Discrep     Discrep     Discrep | ancy 8/7/2019<br>ancy 8/7/2019<br>Pew the specific<br>n ¢ License Type<br>Written Agreement                                                                                                    | The physician     insurance, per     per occurrence     that they are a     of supervision     physician assi      Construction     the formation of the supervision     physician assi      to the supervision     the supervision     the supervision     the supervision     the supervision                                                                                                    | assistant will need to upload, where prompted,<br>sonally purchased insurance or insurance provi<br>or claims made. This proof of insurance/certi<br>overed under this policy while performing ph<br>inctions/tasks to be delegated to the physician<br>and direction you will provide to the physician<br>difference of the physician at<br>tant.<br><b>Pancy.</b><br><b>Description</b><br>MEDICINE WRITTEN AGREEMENT<br>APPLICATION                                                                                                    | proof of professional liability in<br>ded by their employer for the mi<br>ficate must include the physici<br>ysician assistant services in the<br>assistant. Provide the details de<br>assistant, including the frequence<br>status<br>Status<br>Need Action ✓                                                                                                    | surance coverage thri<br>inimum amount of 51<br>ian assistant's name<br>e Commonwealth of<br>scribing the time, pla<br>scribing the time, pla<br>scribing t | eugh se<br>and in<br>Pennsy<br>ce and<br>t with th<br>*                                                                                                    |
| CI  | Proof Of Insurance Written Agreement ick on the Agreement ow 10  Reference Number Add001359302 Rem Name Annification     |                                                                                             | ancy 8/7/2019<br>ancy 8/7/2019<br>ew the specific<br>viitten Agreemen<br>Dute<br>9/7/2019                                                                                                    | The physician     Insurance, per     per occurrence     that they are i     of supervision     physician assis      tic discree      ticense No     mt     Please follow #                                                                                                    | assistant will need to upload, where prompted,<br>sonally purchased insurance or insurance provi<br>or claims made. This proof of insurance/cert<br>overed under this policy while performing ph<br>inctions/tasks to be delegated to the physician<br>and direction you will provide to the physician<br>and direction you will provide to the physician<br>tant.<br><b>Description</b><br>MEDICINE WRITTEN AGREEMENT<br>APPLICATION<br>II directions. Any discrepancies will cause a del                                                                                                    | proof of professional liability in<br>ded by their employer for the mi<br>ficate must include the physici<br>yaician assistant services in the<br>assistant, including the details de<br>assistant, including the frequence<br>Status<br>Need Action ✓<br>ay in the approval of the written                                                                                                    | surance coverage thr<br>inimum amount of 51<br>ian assistant's name<br>e Commonwealth of<br>scribing the time, pla<br>scribing the time, pla<br>scribing th | e  e e e e e e e e e e e e e e e e e e                                                                                                    |
| CI  | Proof Of Insurance Written Agreement ick on the Agreement AA0001359302 Rener Name Application                            |                                                                                             | aancy 8/7/2019<br>aancy 8/7/2019<br>ew the specifi<br>n • License Type<br>Written Agreement<br>bancy 8/7/2019                                                                                                    | The physician     insurance, per     per occurrence     that they are a     Describe the fi     of supervision     physician assi      Construction     the discrete set of supervision     physician assi      Construction     Construction     Construction     Construction     Construction     Construction     Construction                                                                                                    | assistant will need to upload, where prompted,<br>sonally purchased insurance or insurance provi<br>or claims made. This proof of insurance/cert<br>iovered under this policy while performing ph<br>inctions/tasks to be delegated to the physician<br>and direction you will provide to the physician<br>and direction you will provide to the physician<br>tant.<br><b>Description</b><br>MEDICINE WRITTEN AGREEMENT<br>APPLICATION<br>Ill directions. Any discrepancies will cause a del<br>within six months, updates of certain sections of                                                                                                    | proof of professional liability in<br>ded by their employer for the mi<br>ficate must include the physici<br>spician assistant services in the<br>assistant. Provide the details de<br>assistant, including the frequence<br>substant, including the frequence<br>Need Action<br>and supporting documents will                                                                                                    | surance coverage thr<br>inimum amount of 51<br>ian assistant's name<br>e Commonwealth of<br>scribing the time, pla<br>scribing the time, pla<br>scribing th | eugh sea<br>,000,00<br>and in<br>Pennsy<br>ce and<br>t with th<br>pplicati                                                                                                    |
| CI  | Proof Of Insurance Written Agreement ick on the Agreement wwwwwwwwwwwwwwwwwwwwwwwwwwwwwwwwwwww                           |                                                                                             | ancy 8/7/2019<br>ancy 8/7/2019<br>ancy 8/7/2019<br>ancy Vitten Agreement<br>written Agreement<br>ancy 8/7/2019<br>ated 8/6/2019                                                                                                    | Constraints     Constraints     Constrain      | assistant will need to upload, where prompted,<br>sonally purchased insurance or insurance provi<br>or claims made. This proof of insurance/cert<br>overed under this policy while performing ph<br>inctions/tasks to be delegated to the physician<br>and direction you will provide to the physician<br>and direction you will provide to the physician<br>tant.<br><b>Description</b><br>MEDICINE WRITTEN AGREEMENT<br>APPLICATION<br>IIl directions. Any discrepancies will cause a del<br>within six months, updates of certain sections<br>fee of \$35.00 is required. Please note that all fer                                                                                                    | proof of professional liability in<br>ded by their employer for the mi<br>ficate must include the physici<br>yaician assistant services in the<br>assistant, Provide the details de<br>assistant, including the frequence<br>satisfies the service of the service<br>Need Action<br>ay in the approval of the written<br>and supporting documents will la<br>as are non-refundable.                                                                                                    | surance coverage thr<br>inimum amount of 51<br>ian assistant's name<br>e Commonwealth of<br>scribing the time, pla<br>scribing the time, pla<br>scribing th | e and in Pennsy ce and it with the second second se               |
| CI  | Proof Of Insurance Written Agreement ick on the Al ow 10  entries  AA0001359302  rem Name Application Proof Of Insurance |                                                                                             | ancy 8/7/2019<br>ancy 8/7/2019<br>ancy 8/7/2019<br>ancy License Type<br>Written Agreemen<br>bancy 8/7/2019<br>ancy 8/7/2019<br>ancy 8/7/2019                                                                                                    | I he physician insurance, per occurrence that they are a service of the per occurrence that they are a service of the physician assisted as a service of the physician assisted as a service of the physician assisted as a service of the physician assisted as a service of the physician assisted as a service of the physician assisted as a service of the physician assisted as a service of the physician assisted as a service of the physician as a service of the physician as a service of the physician as a service of the physician as a service of the per occurrence of the per occurrence of      | assistant will need to upload, where prompted,<br>sonally purchased insurance or insurance provi<br>or calains made. This proof of insurance/cert<br>iovered under this policy while performing ph<br>inctions/tasks to be delegated to the physician<br>and direction you will provide to the physician<br>and direction you will provide to the physician<br>and direction you will provide to the physician<br>tant.<br><b>Description</b><br>MEDICINE WRITTEN AGREEMENT<br>APPLICATION<br>APPLICATION<br>fee of \$35.00 is required. Please note that all fee<br>assistant will need to upload, where prompted,<br>sonally purchased insurance or insurance provi<br>or calains made. This proof of insurance/cert<br>applicy while performing ph | proof of professional liability in<br>ded by their employer for the mi<br>ficate must include the physici<br>ysician assistant services in the<br>assistant, including the frequence<br>assistant, including the frequence<br>with the service of the service of the<br>net service of the service of the service<br>and supporting documents will lies<br>are non-refundable.<br>Proof of professional liability in<br>ded by their employer for the mi<br>ficate must include the physici<br>ysician assistant services in the | surance coverage thr<br>inimum amount of 51<br>ian assistant's name<br>e Commonwealth of<br>scribing the time, pla<br>cy of personal contac<br>search:                                                                                                    | ough se i,000,00 e and in Pennsy ce and it with ti                                                                                                    |

| 31. | You will r<br>answer th      | need to<br>ne diso       | o respo<br>crepan | ond to the<br>cy. | discrepa    | ncy by uploading    | g supporting do        | ocuments to            |
|-----|------------------------------|--------------------------|-------------------|-------------------|-------------|---------------------|------------------------|------------------------|
|     | Check List Docu              | uments                   |                   |                   | 🖨 Multip    | le                  |                        |                        |
|     |                              |                          |                   |                   |             |                     |                        | Submit                 |
| 32. | In the Da<br>the <b>Logo</b> | shboa<br>u <b>t</b> opti | rd pag<br>ion:    | e, at the t       | op left co  | prner, click on the | e <b>Person</b> icon a | nd then click on       |
|     | PALS                         | ≡                        | ম                 | 🕜 Help            | ⋳           |                     |                        |                        |
|     | 0                            |                          | Welco             | eme, ALBERT       | DEMO        | My licenses         |                        | 0 of 1 Cur             |
|     | Ŕ                            |                          | æ                 | Dashboard         |             | with PA             |                        | Renewals               |
|     | ٩                            |                          | ۲                 | Loffout<br>Log ou | t           | (s) with the        | Your License           | e will expire in 518 l |
|     | 0                            | D                        | )ЕМО, /           | ALBERT            |             |                     |                        |                        |
|     | The PALS                     | webs                     | ite hor           | ne page w         | vill be dis | played.             |                        |                        |